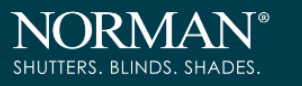

# ShadeAuto<sup>TM</sup> Hub & APP

### SHADEAUTOTM HUB | SETUP INSTRUCTIONS

The ShadeAuto<sup>™</sup> Hub connects to a home network for the ease of motorized window treatments control. Experience the convenience of customization with scene, schedule as well as voice control via Google Assistant, Amazon Alexa and Apple HomeKit.

### THE APP ALLOWS FOR:

- 1. Home (all rooms), individual room, groups of and/or individual window treatments control.
- 2. Control the window treatments remotely through Wi-Fi or Ethernet.
- 3. Scene control: Personalize window treatments control and save preferred positions for your window treatments to automatically adjust to for daily routines.
- 4. Schedule: Set different times for your window treatments to automatically adjust (lower and raise etc.) to designated scenes and positions.
- 5. Compatible with smart home platforms.
  - Amazon Alexa
  - Google Home
  - Apple HomeKit

### **GETTING STARTED:**

In order to have the complete experience of the motorized window treatments control through the ShadeAuto<sup>™</sup> app, you will need to have:

- Downloaded the free app via the App Store (iOS) or Google Play Store (Android).
- Purchased one or more ShadeAuto<sup>™</sup> Hubs depending on the size of the area or rooms you would like to cover.
- Ensured your Wi-Fi or Ethernet is working and stable.
- Familiarized yourself with the app navigation guide below.
- Our step-by-step guide will let you understand the app more easily.

## ShadeAuto<sup>™</sup> Hub TECHNICAL SPECIFICATIONS

- Radio Frequency 2.4 GHz
- Wi-Fi Support both 2.4 & 5 GHz
- Support Ethernet
- Input Power: 5V DC / 1A
- For Indoor Use Only
- Radio Frequency Range: 30 meters or 98 feet (no shielding)
- Operation Temperature: 0°C 45°C (32°F 113°F)
- Storage Temperature: -10°C 65°C (14°F 149°F)
- Power Cable Length (USB Type C ): 100 cm or 39.4"
- Protection Class: IP20

### CAPABILITIES:

- Accounts per Hub: 10
- Remotes per Hub: 20
- Devices per Hub: 100
- Scenes per Hub: 32
- Schedules per Hub: 100

#### SETUP TIPS:

In real life, the signal transmission path is shielded by many factors like RF signals from other sources, home furnishings, and wall partition and etc irresistible factors. Therefore, some customer may need Repeaters to enhance signal transmission if necessary. Please refer to below setup tips for easy installation.

- The ShadeAuto<sup>™</sup> Hub must be within signal range of both motorized window treatments and connected via Wi-Fi or Ethernet. Please set hub position at the no shielding center place in house.
- ★ Please note the distance between the devices (Hub, Repeater, or window treatments) should be in the visible range and less than 10 meters to ensure stable signal transmission.
- ★ If the signal needs to pass through different floors, it is recommended one Hub to be installed per floor/level.
- ★ It is recommended to have Repeaters in line-of-sight of the Hub and one per room to ensure good signal coverage.
- $\star$  The max repeater quantity is 5pcs for the same space, and it is not recommended to transfer signal more than 2 hierarchies.

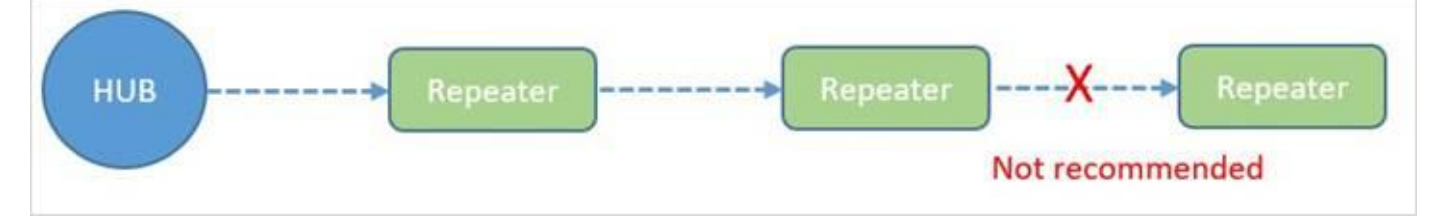

 $\star$  For More Information of Repeater, please refer to section "REPEATER".

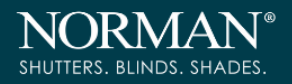

# CATALOGUE

| APP I | VAVIGA  | ATION:                                                                         | 4 |
|-------|---------|--------------------------------------------------------------------------------|---|
|       | Home    | Page                                                                           | 4 |
| SETT  | ING UF  | P:                                                                             | 5 |
|       | 1.      | Create Account                                                                 | 5 |
|       | 2.      | Add Hub                                                                        | 6 |
|       | 3.      | How to change the Wi-Fi that Hub is connected to                               | 8 |
|       | 4.      | Add Device                                                                     | 9 |
|       | 5.      | Room(s) / Group (Channel) / Single Devices control1                            | 1 |
|       | 6.      | Create Scenes1                                                                 | 3 |
|       | 7.      | Create Multiple Scenes1                                                        | 4 |
|       | 8.      | Add Schedule1                                                                  | 5 |
|       | 9.      | Device & Battery Status & Firmware Update1                                     | 6 |
|       | 10.     | Invite Another User1                                                           | 7 |
| SMAR  | RT HOM  | 1E SOLUTION:                                                                   | 0 |
|       | 1.      | Build Connection between ShadeAuto <sup>™</sup> and Alexa2                     | 0 |
|       | 2.      | Build Connection between ShadeAuto <sup>™</sup> and Google Home2               | 3 |
|       | 3.      | Build Connection between ShadeAuto <sup>™</sup> and Apple Home (for iOS only)2 | 7 |
|       | 4.      | Disconnect ShadeAuto <sup>™</sup> with the third SmartHome Solution            | 0 |
| REPE  | ATER:.  | 3                                                                              | 3 |
| Safet | y State | ement                                                                          | 4 |

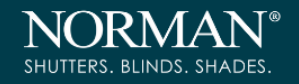

# APP NAVIGATION:

# **Home Page**

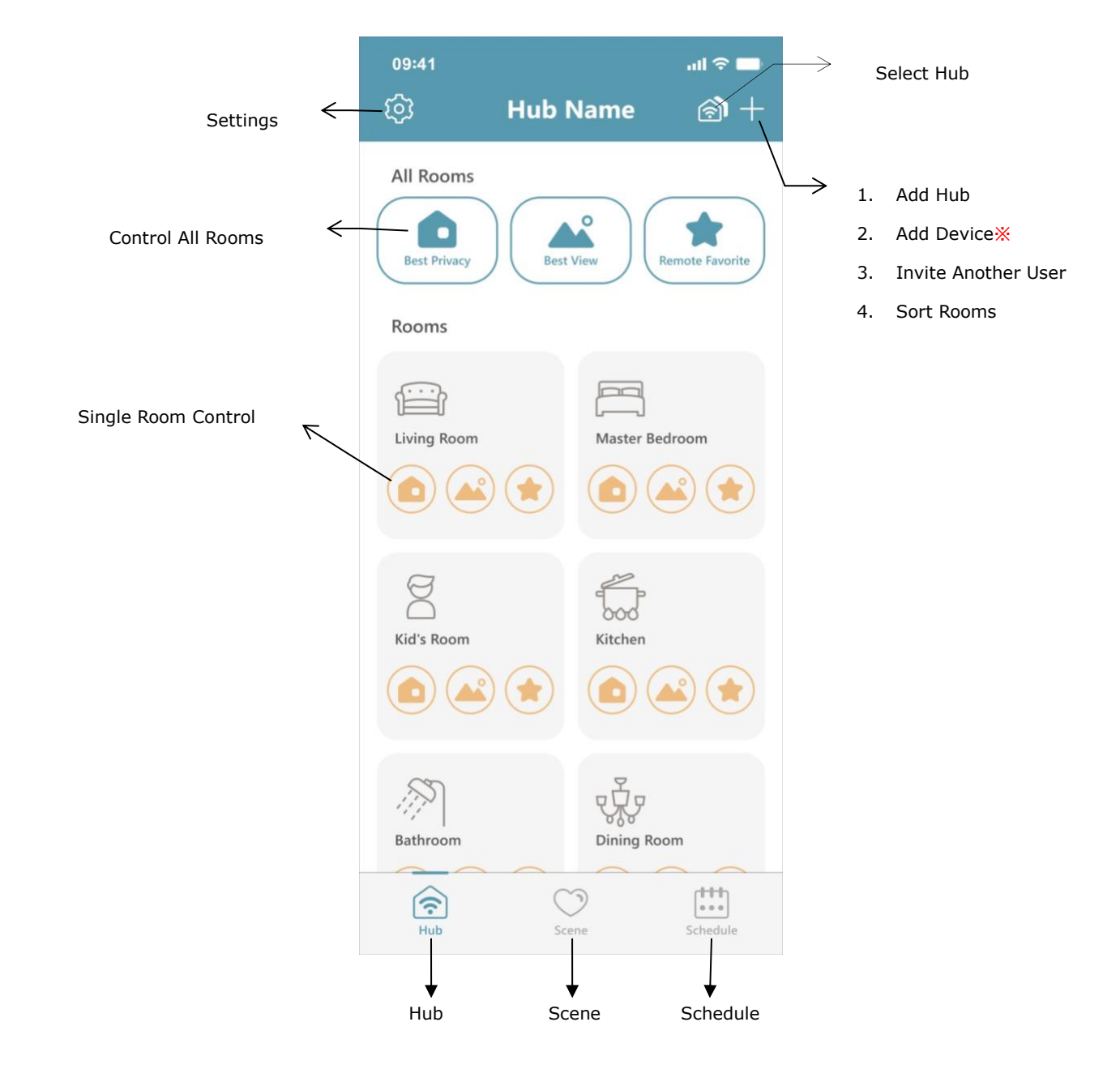

- Hub: Shows the main control screen with rooms.
- Scene: Shows a list of scenes created.
- Schedule: Shows a list of the set schedule.
- X Devices mentioned in following passages refer to motorized window treatments, including shades and shutters.

# SETTING UP:

# 1. Create Account

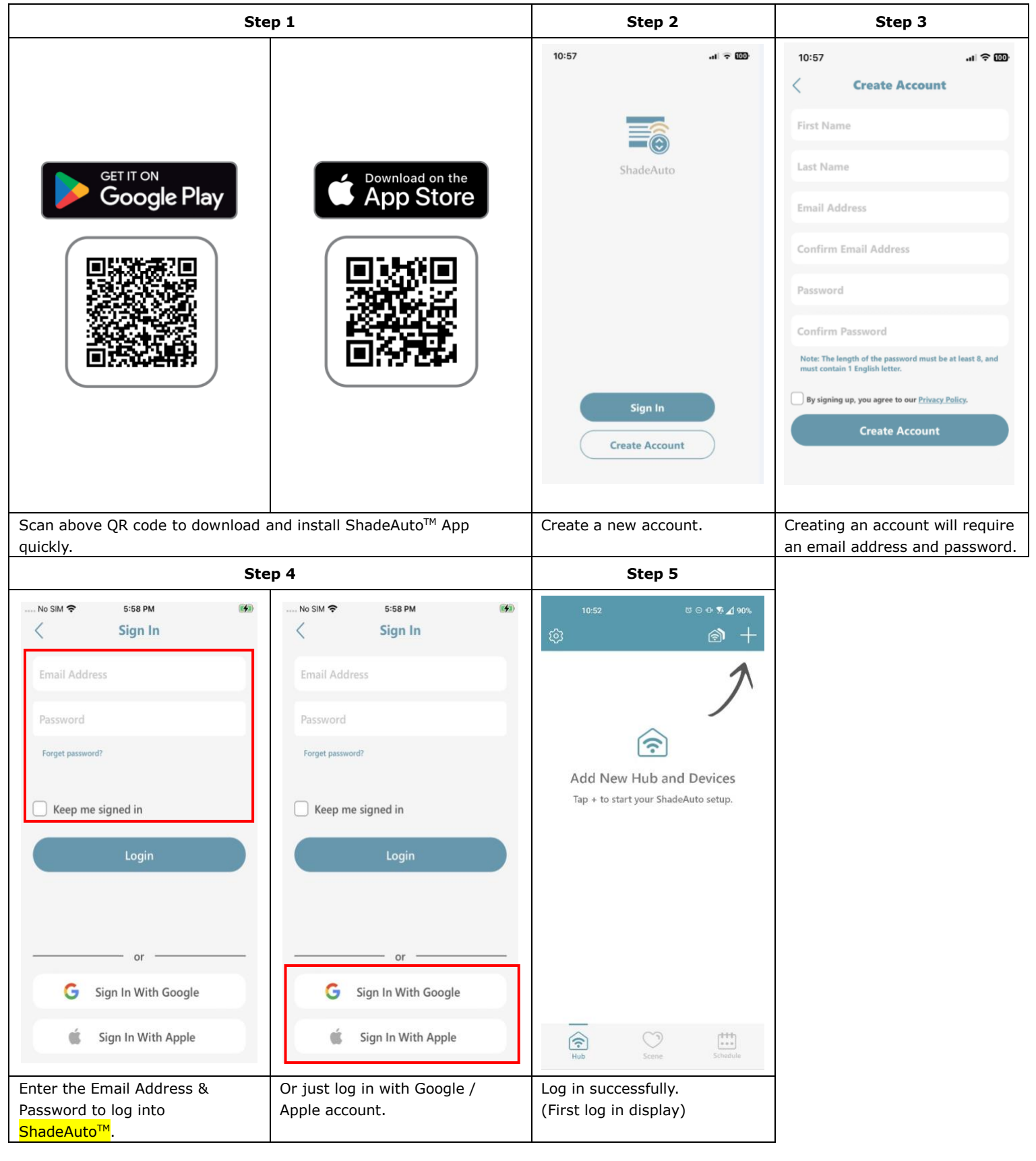

ShadeAuto Manual

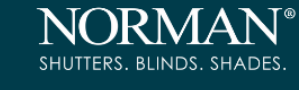

# 2. Add Hub

Please always turn on Bluetooth and allow the app to locate your location.

| Step 1                                           | Step 2                                                                                                    | Step 3                                                     | Step 4                                                                                                    |
|--------------------------------------------------|----------------------------------------------------------------------------------------------------|------------------------------------------------------------|----------------------------------------------------------------------------------------------------|
| ۱۰:52    ۲ • • • • • • • • • • • • • • • • • • • | 14:17 In TO<br>Add Hub Next                                                                               | <text><section-header></section-header></text>             | Image: Arrow of the stand of the stand |
| (First log in display)                           |                                                                                                    |                                                            |                                                                                                    |
| Tap "Add Hub" or press "+" to add Hub.           | Power on the Hub and wait for<br>the indicator light turns to white,<br>when indicator light turns white, | Follow the direction: "Press the Hub button 3 times".      | Select the Hub to add.                                                                                                    |
|                                                  | press Next.                                                                                               |                                                            |                                                                                                    |
| Step 5                                           | Step 6                                                                                                    | Step 7                                                     | Step 8                                                                                                    |
| Step 5                                           | Step 6                                                                                                    | Step 7<br>11:52.4<br>Kub Setup<br>Cooline<br>Hub Gen2_176C | Step 8                                                                                                    |

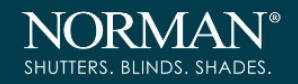

| Step 9                                  | Step 10                          |
|-----------------------------------------|----------------------------------|
| 14:52 <b>-ମ</b> ା ବି⊠ି                  | 14:54 <b>1</b> ,nt ≎ <b>C</b> 0  |
| <br><br><br>Hub Setup                   | ⊚ <b>24t</b> ⊚ +                 |
| The hub has been added to your account. |                                  |
| Done                                    | Once the Hub is added            |
| Tap "Done".                             | successfully, "ShadeAuto™ " will |

# 3. How to change the Wi-Fi that Hub is connected to.

When Wi-Fi connection issue happened, please follow below steps to re-set Wi-Fi as well.

| Step 1                                                  | Step 2                                                                                                    | Step 3                                                                                                    | Step 4                                                                          |  |
|---------------------------------------------------------|----------------------------------------------------------------------------------------------------|----------------------------------------------------------------------------------------------------|---------------------------------------------------------------------------------|--|
| 09:47 cell © CO   24t<                                  | 09:47     • 🖾       O     Zona Huang<br>bearhe80617@gmail.com       O     Hub Info       App Info     >       O     Device & Battery Status       Firmware Update       Firmware Update       Support | 09:47    t * ED       C     24t       Firmware Version     6.1.15 (33)       MAC Address     3C:6A:9D:24:17:6C       Timezone     Asia/Taipei       Google Home     Disable       Alexa     Disable       HomeKit     Enable       Set Wi-Fi     >       Set LAN     > | 09:47 <b>*</b> III)<br>Set Wi-Fi<br>III)<br>IIII<br>IIIII<br>IIIIIIIIIIIIIIIIII |  |
|                                                         |                                                                                                    |                                                                                                    |                                                                                 |  |
| Go into setting icon.                                   | lap "Hub Info"                                                                                                    | Tap "Set Wi-Fi"                                                                                                    | Wait scanning Hub.                                                              |  |
| Step 5                                                  | Step 6                                                                                                    | Step 7                                                                                                    | Step 8                                                                          |  |
| 99:47 <b>1</b> II T D<br>Set Wi-Fi<br>II Connecting hub | 09:48 <b>*</b> if $\Rightarrow$ ED<br>Vi-Fi Setup<br>Your current Wi-Fi connection<br>FNM-GuestJ<br>Confirm<br>Would like to connect to another Wi-Fi network?<br>Select another Wi-Fi                | 09-48 CD<br>Select Wi-Fi<br>Uther                                                                                                    | 09248 <b>*</b> Select Wi-Fi                                                     |  |
| Wait connecting Hub.                                    | Tap "Select another Wi-Fi".                                                                                                    | Wait for Hub to searching Wi-Fi.                                                                                                    | Choose the Wi-Fi user would like to connect to.                                 |  |

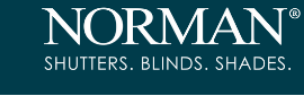

# 4. Add Device

| Step 1                                                                                                    | Step 2                                                                              | Step 3                                                                                |                                                                                                    |  |  |
|----------------------------------------------------------------------------------------------------|-------------------------------------------------------------------------------------|---------------------------------------------------------------------------------------|----------------------------------------------------------------------------------------------------|--|--|
| 11:36       Image: Colored state of the state of the sta | Ko SM      Check Remote      Check Remote      Press the STOP button of the Remote. | <text><text><text><text><image/></text></text></text></text>                          | Pair with Remote Next<br>Pair with Remote Next<br>Please select your Remote type first and<br>follow instructions to initiate it into RESET<br>mode first.                                           |  |  |
|                                                                                                    |                                                                                     | For 5 Channel Remote RC-A01                                                           | For SmartDial <sup>™</sup> DAIL01                                                                                                    |  |  |
| Tap "+" and choose "Add<br>Device".                                                                                                    | Press the "STOP" button on the remote which user is going to add to Hub.            | <ol> <li>Choose the remote model wh</li> <li>Follow the instruction on App</li> </ol> | ich user is going to add to Hub.                                                                                                    |  |  |
| Step 4                                                                                                    | Step 5                                                                              | Step 6                                                                                | Step 7                                                                                                    |  |  |
| 11:40 " 🗢 🖾                                                                                                    | No SIM 🗢 11:06 AM 🕑                                                                 | 11:41 .41 후 📴                                                                         | 11:42 후 🖽                                                                                                    |  |  |
| Pair with Remote<br>After paring, Remote will be out off RESET<br>mode automatically with group 'ALL' light<br>on.                                                                                                    | Check Remote<br>Press the STOP button of the Remote.                                | Search Devices                                                                        | <ul> <li>Search Devices</li> <li>Tap the button below to stop searching if all your devices are shown.</li> <li>Devices found</li> <li>Cellular Shade_60896</li> <li>Cellular Shade_47404</li> </ul> |  |  |

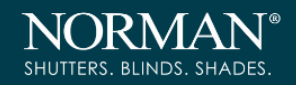

| Step 8                                | Step 9                                                                            |
|---------------------------------------|-----------------------------------------------------------------------------------|
| 12-28 ⊠ ⊽ ⊙ № 🖉 81%                   | 10:44 <b>1</b> ≈ 60<br>⊗ 24t ⊗ +                                                  |
|                                       | All Rooms                                                                         |
|                                       | Rooms                                                                             |
| Loading Home                          | Kid's Room                                                                        |
|                                       |                                                                                   |
|                                       | nuu avene Schebule                                                                |
| Wait for the data to load to the Hub. | Wait a little bit and the Rooms<br>(devices) added will show on the<br>main page. |

NORMAN® SHUTTERS. BLINDS. SHADES.

# 5. Room(s) / Group (Channel) / Single Devices control

| All rooms Control                                                                                                    | Single Roo                                                             | Single Group (Channel) Control                                                                                                    |                                                                                                    |
|----------------------------------------------------------------------------------------------------|------------------------------------------------------------------------|----------------------------------------------------------------------------------------------------|----------------------------------------------------------------------------------------------------|
| 10:44. <b>-7</b> ⇒ CD<br>⊗ 24t 🔊 +                                                                                        | 10:44 <b>-7</b> l ≂ O⊡<br>(§ 24t (会) +                                 | 11:54. <b>1</b> .11 ≎ 🖾<br>< 12378_room 🗭                                                                                                    | 11:54 <b>1</b> l ຈ ⊠∋<br>< 12378_room ②                                                                                                    |
| All Rooms                                                                                                    | All Rooms                                                              | Room Control                                                                                                    | Room Control                                                                                                    |
| Rooms                                                                                                    | Rooms                                                                  | Groups<br>1<br>group.1<br>2<br>group.2<br>3<br>group.4<br>Control Control Co | Groups<br>group_1 (a) (b) (c) (c)<br>group_2 (a) (c) (c)<br>group_4 (c) (c) (c)<br>group_4 (c) (c) (c)<br>group_4 (c) (c) (c)<br>(c) (c) (c)<br>(c) (c) (c)<br>(c) (c) (c)<br>(c) (c) (c)<br>(c) (c)<br>(c) (c) (c)<br>(c) (c)<br>( |
| Constant of the schedule                                                                                                  | Rub     Scene                                                          | Ry tapping "Bost Privacy"                                                                                                    | Science Science Science                                                                                                    |
| "Best View", and "My Favorite"<br>icons, under "All Rooms", the<br>user can control all devices<br>programmed to the Hub. | the Room to control all<br>devices programmed to the<br>selected room. | "Best View", and "My<br>Favorite" icons under "Room<br>Control" to control all<br>devices programmed to the<br>selected Room.                                                                                                    | Privacy", "Best View", and "My<br>Favorite" icons under one Group to<br>control all devices programmed to<br>the selected Group.                                                                                                    |

**Single Devices Control** 

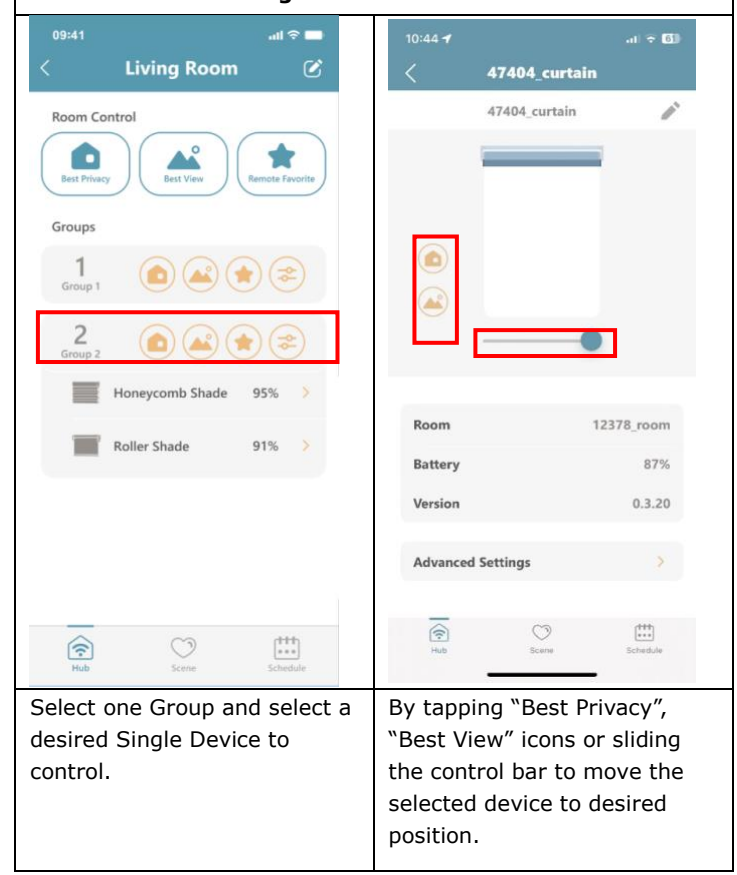

**Brisbane Showroom** 19/14 Argyle Street, Albion QLD 4010

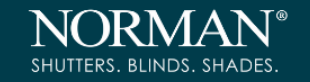

| Change Room Name/ Icon                                                                                                    |                                                                                                    | Change Single Device Name                                           |
|----------------------------------------------------------------------------------------------------|----------------------------------------------------------------------------------------------------|---------------------------------------------------------------------|
| 11:54 <b>7</b> I 중 ⊡<br>< 12378_room                                                                                                    | 10:45 <b>7</b>                                                                                                    | 13:58 ≁ .ul ବ 94#<br>< 47404_curtain                                |
| Room Control<br>Best Privacy<br>Best View<br>Concept<br>Groups<br>1<br>group_1<br>Concept<br>Concept | Icon Room Name 10/20   12378_room Image: Constraint of the second second | 47404_curtain                                                       |
| 3<br>group_4                                                                                                    |                                                                                                    | Room12378_roomBattery87%Version0.3.20Advanced Settings>             |
| By tapping the pencil icon on the top-right                                                                                                    | Delete Room >                                                                                                    | Go into the single device control page, and tapping the pencil icon |
|                                                                                                    |                                                                                                    | on the top-right to re-name the selected device.                    |

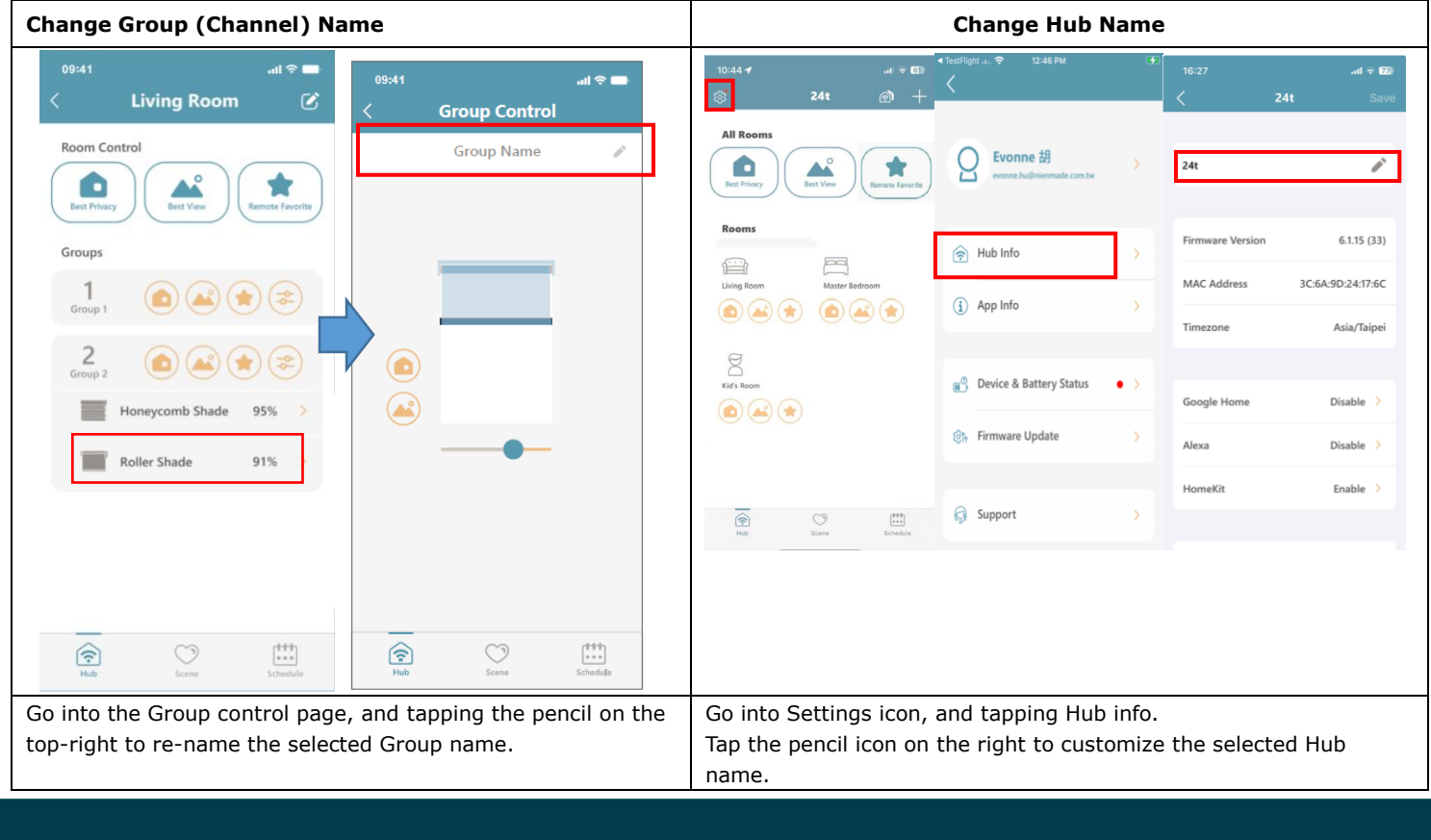

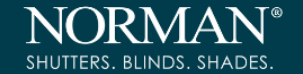

# 6. Create Scenes

Creating a scene allows users to send a group of devices to a customized position at the touch of a button.

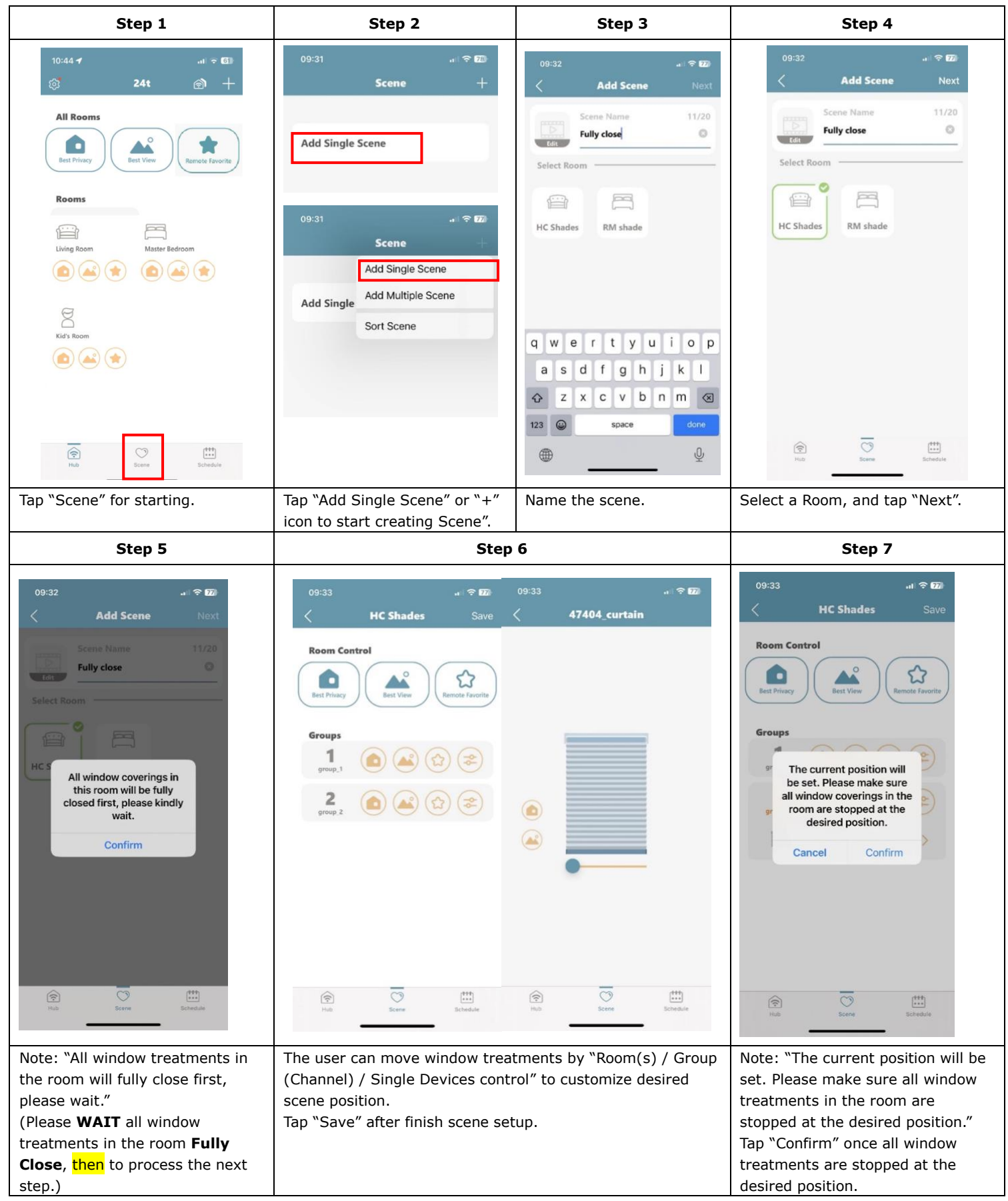

**Brisbane Showroom** 19/14 Argyle Street, Albion QLD 4010

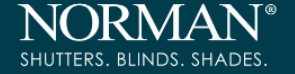

# 7. Create Multiple Scenes

If users want to have a same time schedule for window treatments from different rooms, it needs to combine Single Scenes to Multiple Scene first.

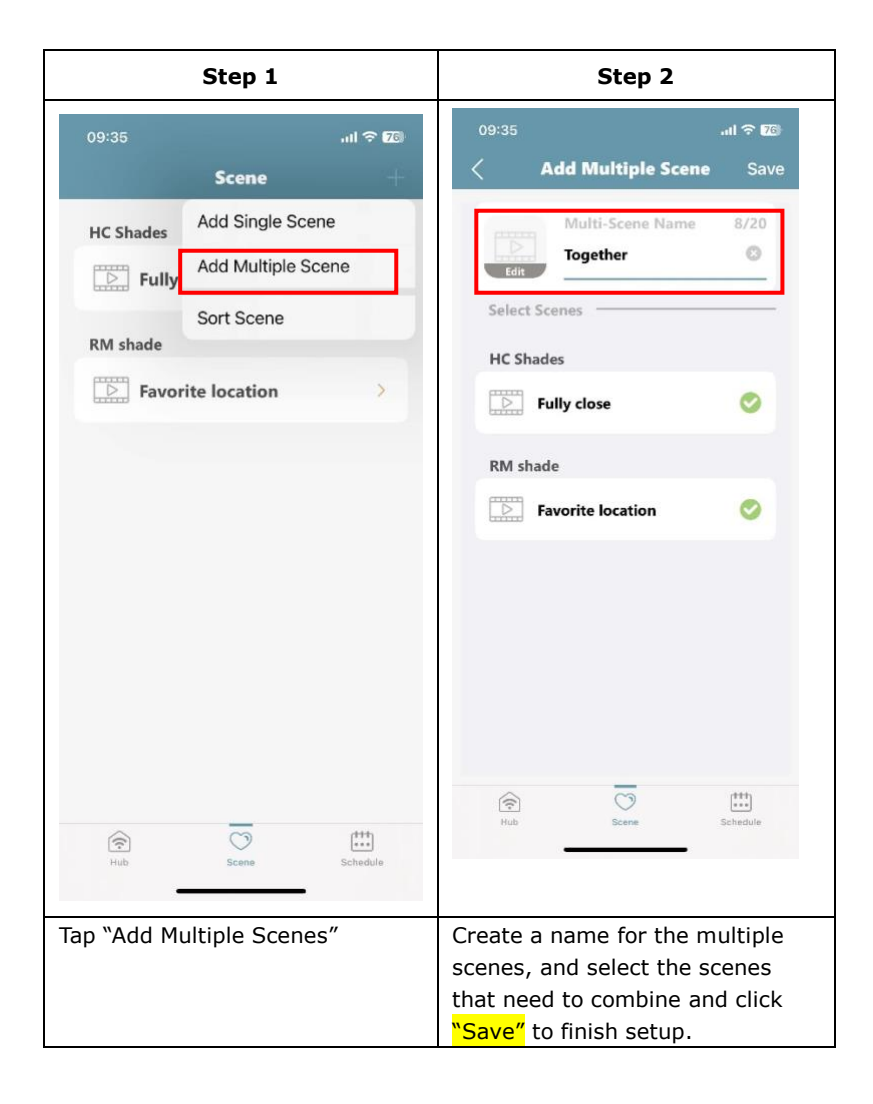

ShadeAuto Manual

# 8. Add Schedule

NORMAN® SHUTTERS. BLINDS. SHADES.

| Step 1                                                                                                    | Step 2                                                                        | Step 3                                                              | Step 4                                                    |
|----------------------------------------------------------------------------------------------------|-------------------------------------------------------------------------------|---------------------------------------------------------------------|-----------------------------------------------------------|
| 10:44 <b>4</b> t ⊽ 🖬<br>⊚ 24t 🔊 +                                                                                                    | 09:38I ຈີ⊠<br>Schedule +                                                      | ୦୨:38Iବ 620<br>≺ Select Time Next                                   | 09:38 मा रू 🖾<br>< Select Scene Save                      |
| All Rooms                                                                                                    | Add Schedule                                                                  | 07 36<br>08 37                                                      | HC Shades Best Privacy                                    |
|                                                                                                    |                                                                               | <b>09 38</b><br>10 39                                               | Best View                                                 |
| Rooms                                                                                                    | 09:38 <b>යා ද 1</b> 7ම                                                        | 11 40<br>12 41                                                      | Remote Favorite                                           |
| Living Room Master Bedroom                                                                                                    | Schedule +                                                                    |                                                                     | Fully close                                               |
|                                                                                                    | Add Schedule                                                                  |                                                                     | RM shade                                                  |
| Kid's Room                                                                                                    | Add Schedule                                                                  |                                                                     | Best Privacy                                              |
|                                                                                                    |                                                                               |                                                                     | Best View                                                 |
|                                                                                                    |                                                                               |                                                                     | Remote Favorite                                           |
|                                                                                                    |                                                                               |                                                                     | Favorite location                                         |
| Hub Scene Schedule                                                                                                    |                                                                               | Hub Scene Schedule                                                  | Hub Scene Schedule                                        |
| Tap "Schedule".                                                                                                    | Tap "Add Schedule" or tap "+".<br>Then tap "Add Schedule".                    | Select the time & the day<br>which user wants to set for the        | Select a Room and one of its scenes for the schedule, and |
|                                                                                                    |                                                                               | schedule, and tap "Next".                                           | then tap "Save".                                          |
| 09:39I  ©  20 Control Control Con | <ul> <li>ONE schedule is only at</li> <li>User can create differer</li> </ul> | ble to enable ONE Single Scene or<br>It schedules for a same scene. | ONE Multi-Scene.                                          |
|                                                                                                    |                                                                               |                                                                     |                                                           |
| Hub Scene Schedule<br>Tapping the button to enable or                                                                                                    |                                                                               |                                                                     |                                                           |
| disable the schedule.                                                                                                    | J                                                                             |                                                                     |                                                           |

**Brisbane Showroom** 19/14 Argyle Street, Albion QLD 4010

# 9. Device & Battery Status & Firmware Update

SHUTTERS. BLINDS. SHADES.

| Device & Battery Status                |                         |        |                            |                           |                                          |                 |
|----------------------------------------|-------------------------|--------|----------------------------|---------------------------|------------------------------------------|-----------------|
| 10:44 <b>- না ল টো</b><br>উ 24t ক্রি + | 09:41                   | ul ≎ ■ | 09:41                      | .ના જे <b>—</b><br>Status | 16:06 <del>1</del><br>< Device & Battery | പ≎യ<br>Status © |
| All Rooms                              | User Name<br>user email | >      | Disconnect                 | Review All                | 12378_room                               | 86%             |
| Best Privacy Best View Remote Favorite | Rub Info                | >      | Room name                  | С                         | 60896_curtain                            | 100%            |
| Rooms                                  | (i) App Info            | >      | Honeycomb Shade<br>BedRoom | C                         |                                          |                 |
| Living Room Master Bedroom             |                         |        | Koller Shade<br>Kid's Room | C                         |                                          |                 |
|                                        | Device & Battery Status | • >    | Shutter<br>LivingRoom      | С                         |                                          |                 |
| Kid's Room                             | Errmware Opdate         | • >    | Low Battery                |                           |                                          |                 |
|                                        | Support                 | >      | Roller Shade               | 23%                       |                                          |                 |
|                                        |                         |        |                            |                           |                                          |                 |
| _                                      |                         |        |                            |                           |                                          |                 |
| Hub Scene Schedule                     |                         |        |                            |                           |                                          | _               |

- 1. If there's any devices that have lost signal or in low battery (under 30%), a RED dot will appear on the above of the setting icon.
- 2. Tap the setting icon on the top-left and tap "Device & Battery Status" to check whether there's any devices that have lost signal or in low battery. Disconnected devices or devices in low battery (under 30%) will appear here.
- 3. Tap "Review all" to check all devices battery status.

### **Firmware Update**

| 09:41    |                                | all 🗢 🗖 | 09:41                                                         |                                                                                                    | all 🗢 🗖                                                                                                    |
|----------|--------------------------------|---------|---------------------------------------------------------------|----------------------------------------------------------------------------------------------------|----------------------------------------------------------------------------------------------------|
| <        | Setting                        |         | <                                                             | Firmware                                                                                                   | Update                                                                                                    |
| 9        | <b>User Name</b><br>user email | >       | For the bi<br>begin an<br>manually<br>period (aj<br>operation | est user experience<br>automatic update a<br>updated. Please no<br>pproximately 60 m<br>is can be performe | , the following device will<br>at 3:00 AM or can be<br>ste that during the update<br>inutes), no device<br>d. |
| 🔶 Hub    | ) Info                         | >       | Hub                                                           |                                                                                                    |                                                                                                    |
| (i) App  | Info                           | >       | (t-                                                           | Hub ID/Name<br>v. X.X.X.X                                                                                  | Update                                                                                                    |
|          |                                |         | Device                                                        |                                                                                                    |                                                                                                    |
| 💼 Devi   | ice & Battery Status           | • >     |                                                               | MCS<br>v. X.X.X.X                                                                                          | Update                                                                                                    |
| ôth Firm | nware Update                   | •       |                                                               | MRS<br>v. x.X.X.X                                                                                          | Update                                                                                                    |
| 😡 Supp   | port                           | >       |                                                               |                                                                                                    |                                                                                                    |
|          |                                |         |                                                               |                                                                                                    |                                                                                                    |
|          |                                |         |                                                               |                                                                                                    |                                                                                                    |
|          |                                |         |                                                               |                                                                                                    |                                                                                                    |
|          |                                |         |                                                               |                                                                                                    |                                                                                                    |
| 1. If Hu | ub or devices                  | need to | be upda                                                       | ted, a RE                                                                                                  | D dot will app                                                                                                |
| Firm     | iware.                         |         |                                                               |                                                                                                    |                                                                                                    |

2. If no manual update is performed, the App will automatically update at midnight (00:00) local time.

# **10. Invite Another User**

## **Main Account**

| Step 1 (Main Account)                                                                                                    | Step 2 (Main Account)                                                                                                    | Step 3 (Main Account)                     |  |  |
|----------------------------------------------------------------------------------------------------|----------------------------------------------------------------------------------------------------|-------------------------------------------|--|--|
| 15:36 at 중 68∦                                                                                                    | 15:36 .ul 후 69#                                                                                                    | 12:17 🖂 🛛 🖯 🕫 死 🗶 83%                     |  |  |
| 👌 24t 🝙 🕂                                                                                                    | Joined family group                                                                                                    | CUser Management Edit                     |  |  |
| Image: Add Hub   Add Hub   Add Device   Invite Another User   Sort Room   Rooms   Image: Add Device   Invite Another User   Sort Room   Image: Add Device   Image: Add Device <th>Oned family groupImage: State State St</th> <th>CUser Management Edit</th> | Oned family groupImage: State State St | CUser Management Edit                     |  |  |
|                                                                                                    |                                                                                                    | 4 0 0                                     |  |  |
| Tap "Invite Another User".                                                                                                    | Let the invited user scan the QR code to                                                                                                    | "Account Info" will be listed under "User |  |  |
|                                                                                                    | Joining in.                                                                                                    | Management".                              |  |  |

NORMAN SHUTTERS. BLINDS. SHADES.

## Sub-User

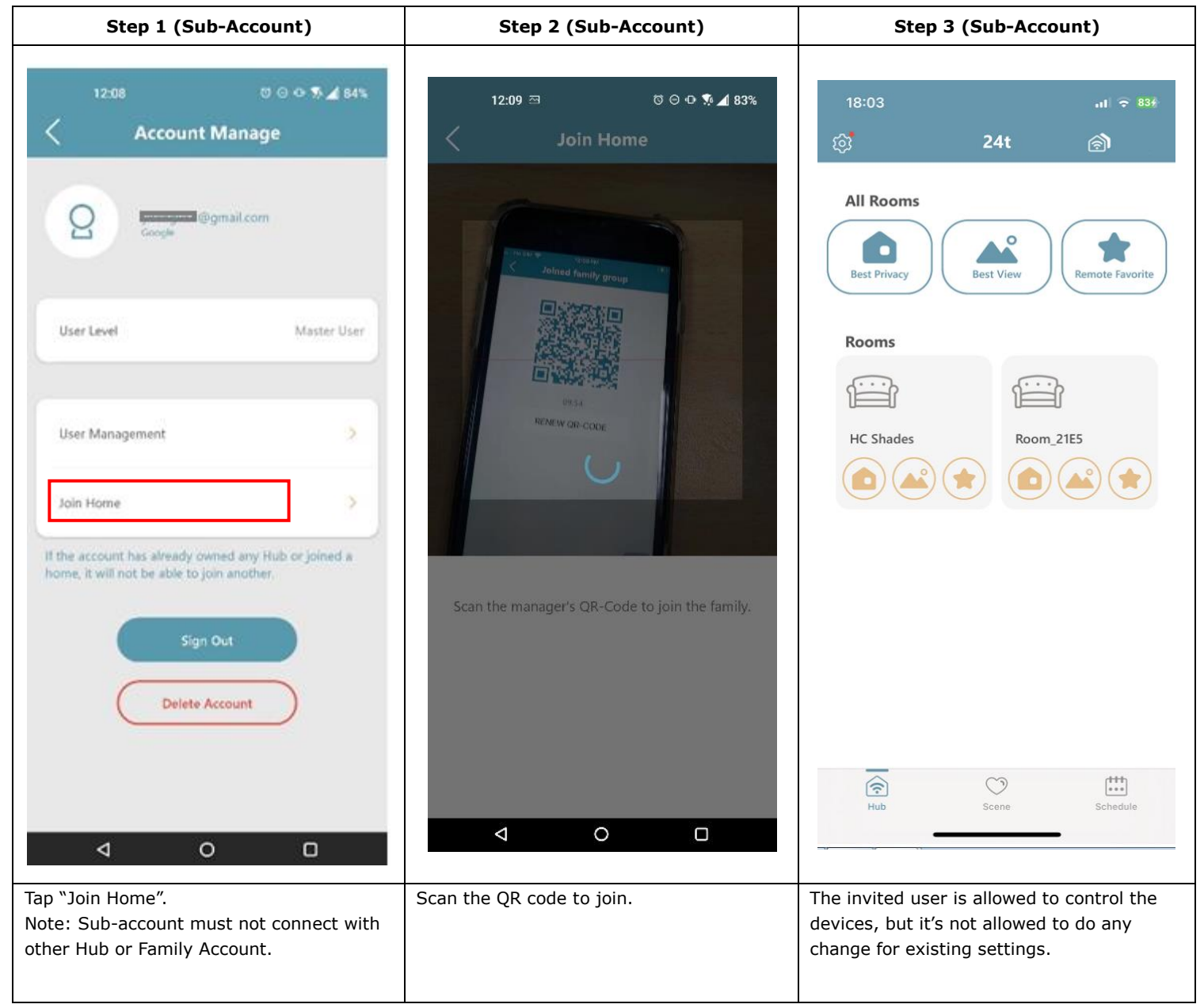

**Brisbane Showroom** 19/14 Argyle Street, Albion QLD 4010

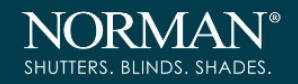

## **Check the Sub-User List**

| Step 1 (Main Account)   | Step 2 (Main Account)                                                                                 | Step 3 (Main Account)                       |
|-------------------------|----------------------------------------------------------------------------------------------------|---------------------------------------------|
| 16:15I 후 🚥              | 16:16।I ବ ହେ<br>< Account Manage                                                                      | اانہ 16:16 ہوا<br>Family Sub User           |
| Q Z Hand Segmail.com    | 2 H Brand Room                                                                                        | Ferminia<br>Monienmade.com                  |
| 😪 Hub Info >            | User Level Master User                                                                                | Invite Another User                         |
| (i) App Info >          | User Name >                                                                                           |                                             |
|                         | Password >                                                                                            |                                             |
| Bevice & Battery Status | · · · · · · · · · · · · · · · · · · ·                                                                 |                                             |
| Firmware Update >       | User Management >                                                                                     |                                             |
|                         | If the account has already owned any Hub or<br>joined a home, it will not be able to join<br>another. |                                             |
| Support >               | Sign Out Delete Account                                                                               |                                             |
| Tap user's account.     | Tap "User Management"                                                                                 | The sub-user list will show up on this Hub. |

# SMART HOME SOLUTION:

SHUTTERS BUINDS SHADES

- ◆ The third smart home solution is only able to support simple operation. For precise and complicate operation, please always use ShadeAuto<sup>™</sup> for better performance.
- ◆ Please always finish setup of ShadeAuto<sup>™</sup> before building connection with the third SmartHome solutions.
- For Shutter, it's about 37% open when slat is tilted to horizontal position.
- For Cellular Shade TDBU and Day & Night, independent middle rail operation is not available via the third SmartHome solutions.
   Middle rail will always move to top automatically.
- For PerfectSheer Shade, tilt function for vane is not available via the third SmartHome solutions.
- ◆ Pre-set My Favorite Position, Best View and Best Privacy by ShadeAuto<sup>™</sup> cannot be voice commanded by the third Smart Home solution.
- Third party SmartHome solutions only support single device from ShadeAuto<sup>™</sup>.
   Room(s) / Group (Channel), and Schedule control from ShadeAuto<sup>™</sup> is not supported in the third SmartHome solution. For multiple device operations, please consult setup instruction of the third part SmartHome solutions.

# 1. Build Connection between ShadeAuto<sup>™</sup> and Alexa

Connect ShadeAuto<sup>™</sup> with Alexa via ShadeAuto<sup>™</sup> (for both iOS and Android)

| Step 1                                              | Step 2                  | Step 3                                | Step 4                                                                                                |
|-----------------------------------------------------|-------------------------|---------------------------------------|----------------------------------------------------------------------------------------------------|
| 10:44 <b>7</b> ,₁l 후 60<br>(24t ) ←                 |                         | < Hub Info                            |                                                                                                    |
| All Rooms<br>Best Privacy<br>Best View<br>Best View | Hub Info                | HUB Gen2_1776                         | alexa                                                                                                 |
| Rooms                                               | (j) App Info >          | MAC Address 3C:6A:9D:24:17:76         | LOGIN                                                                                                 |
|                                                     | Device & Battery Status | Timezone Asia/Taipei                  | Before binding Alexa , we need your<br>Alexa Information.Please login your Alexa<br>account , thanks! |
| Kid's Room                                          | Support                 | Google Home Disable > Alexa Disable > | Confirm                                                                                               |
|                                                     |                         | HomeKit Enable >                      |                                                                                                    |
| Hub Scene Schedule                                  |                         | III O <                               | III O <                                                                                               |
| Tap the Settings button on the top-left.            | Tap "Hub info".         | Tap "Alexa".                          | Tap "Confirm".                                                                                        |

**Brisbane Showroom** 19/14 Argyle Street, Albion QLD 4010

# ShadeAuto Manual

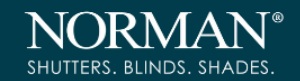

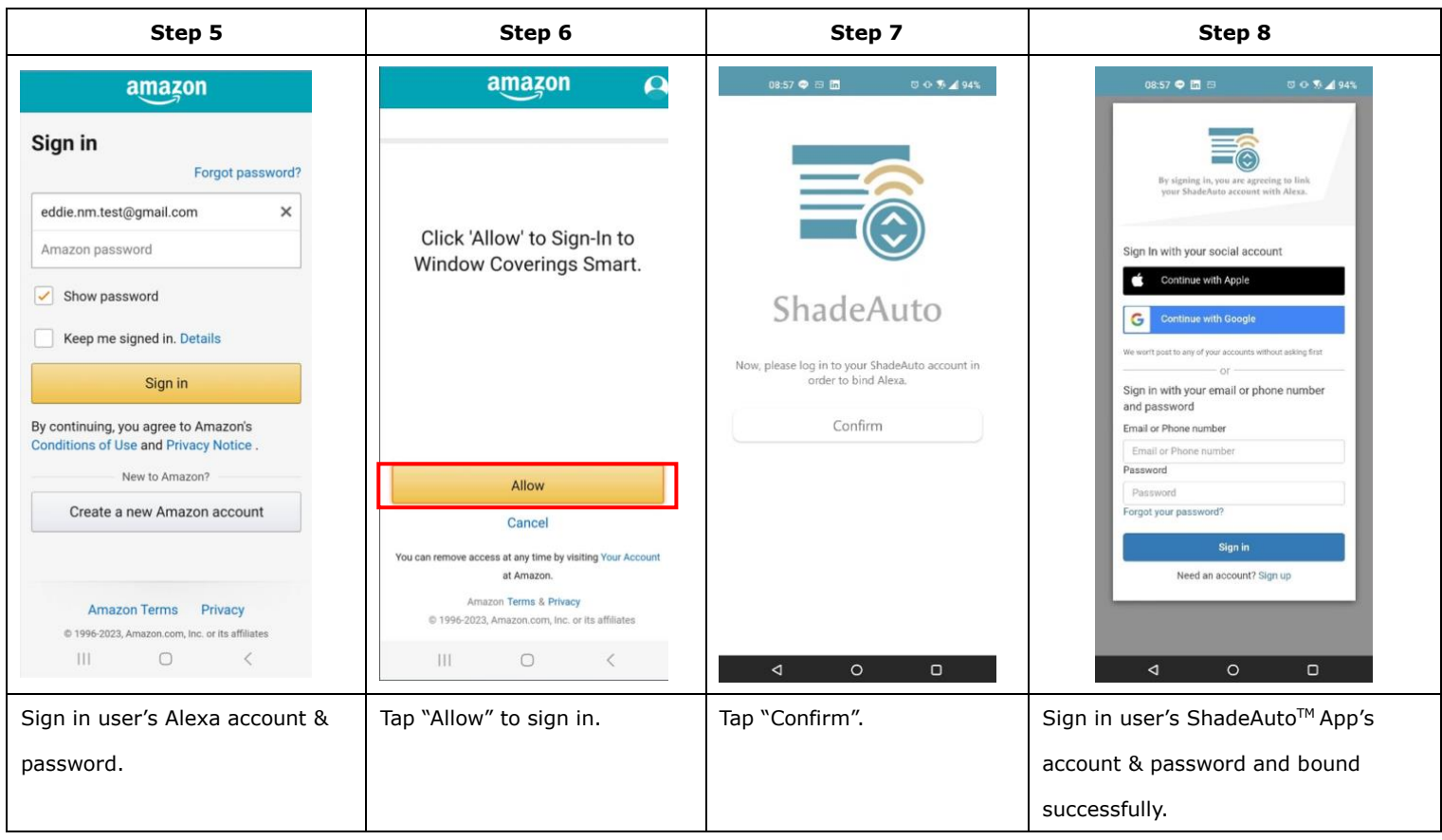

Connect ShadeAuto<sup>™</sup> with Alexa via Alexa App (for both iOS and Android)

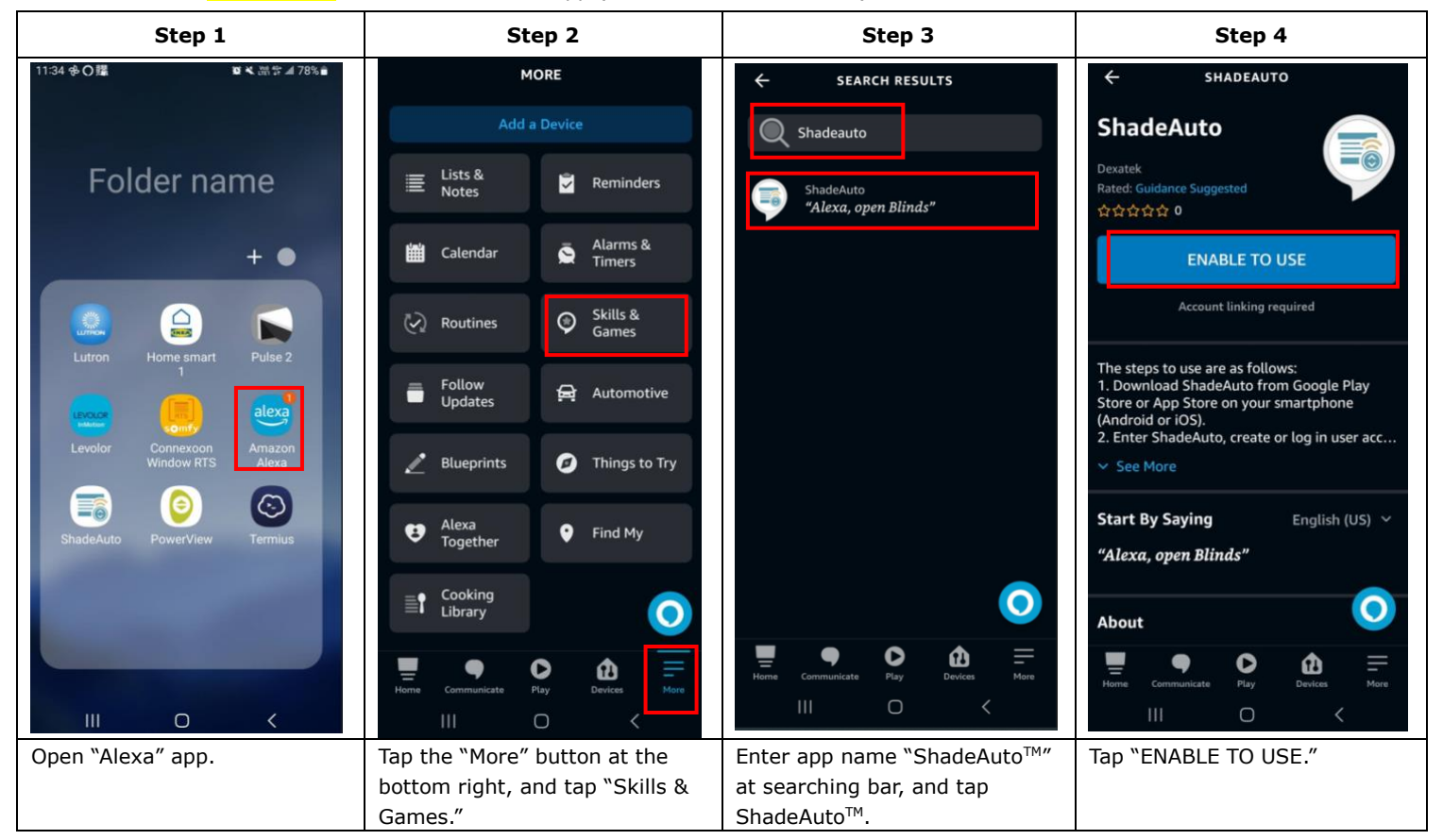

Brisbane Showroom 19/14 Argyle Street, Albion QLD 4010 Sydney Showroom 3A/10 Rodborough Rd, Frenchs Forest NSW 2086 Melbourne Showroom 39/337 Bay Rd, Cheltenham VIC 3192

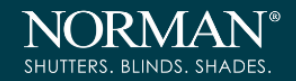

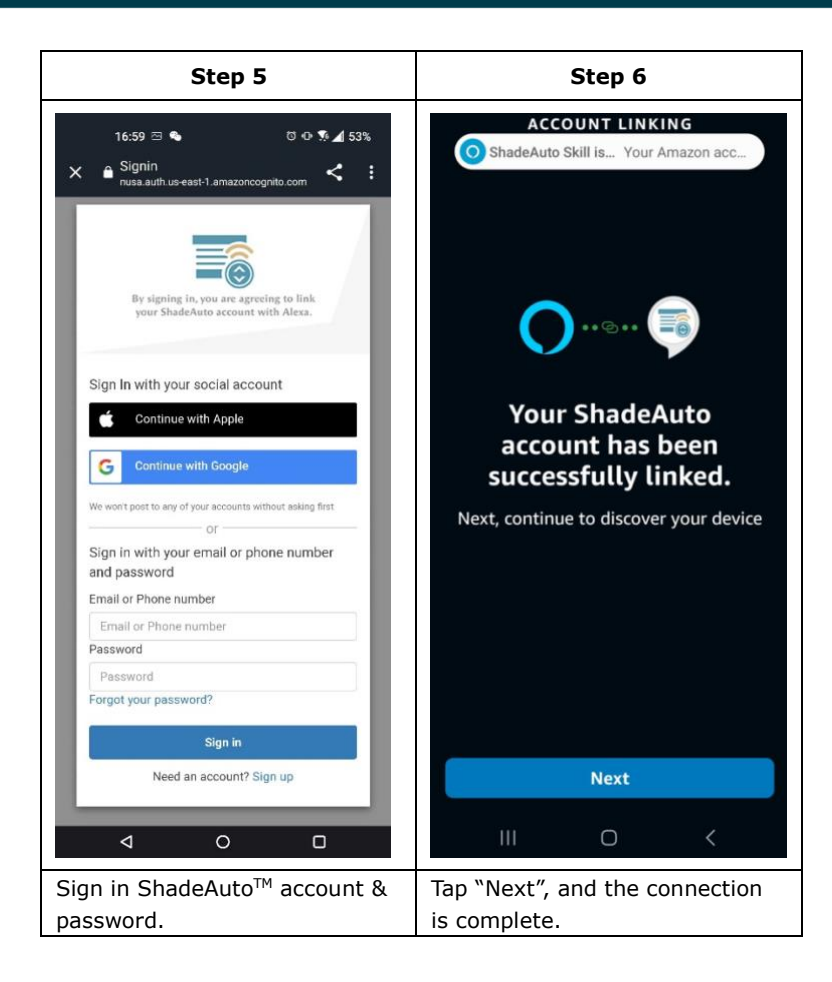

### THE SIMPLEST COMMAND OFTEN LEADS TO THE GREATEST SUCCESS.

- Localized voice experiences are available for languages listed in below link: https://developer.amazon.com/en-US/alexa/devices/alexa-built-in/development-resources/international
- Please always name the window treatment or scene with a UNIQUE and RECOGNIZABLE name
   Special symbols or Roman numerals should be avoided (EX: It is recommended to use `one' instead of '1').
- ➢ For scene operation, please always create scenes in ShadeAuto<sup>™</sup> first. Alexa App cannot create scene for our company's motorized window treatments.
- > It's recommended to do all editions like add / delete devices, create / delete scenes / rename device /scenes via ShadeAuto<sup>™</sup> . All changes will be updated to Alexa automatically.
- > ShadeAuto<sup>™</sup> Scene can be activated by voice command only via Alexa.
- Recommended Operation commands example:

Alexa, open / close the "Device Name".

Alexa, open / close the "Device Name" to "30" percent.

Alexa, turn on "Movie Time".

Alexa, activate "Lunch time".

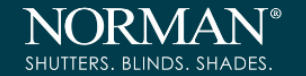

# 2. Build Connection between ShadeAuto<sup>™</sup> and Google Home

Connect ShadeAuto<sup>™</sup> with Google Home via Google (for both iOS and Android)

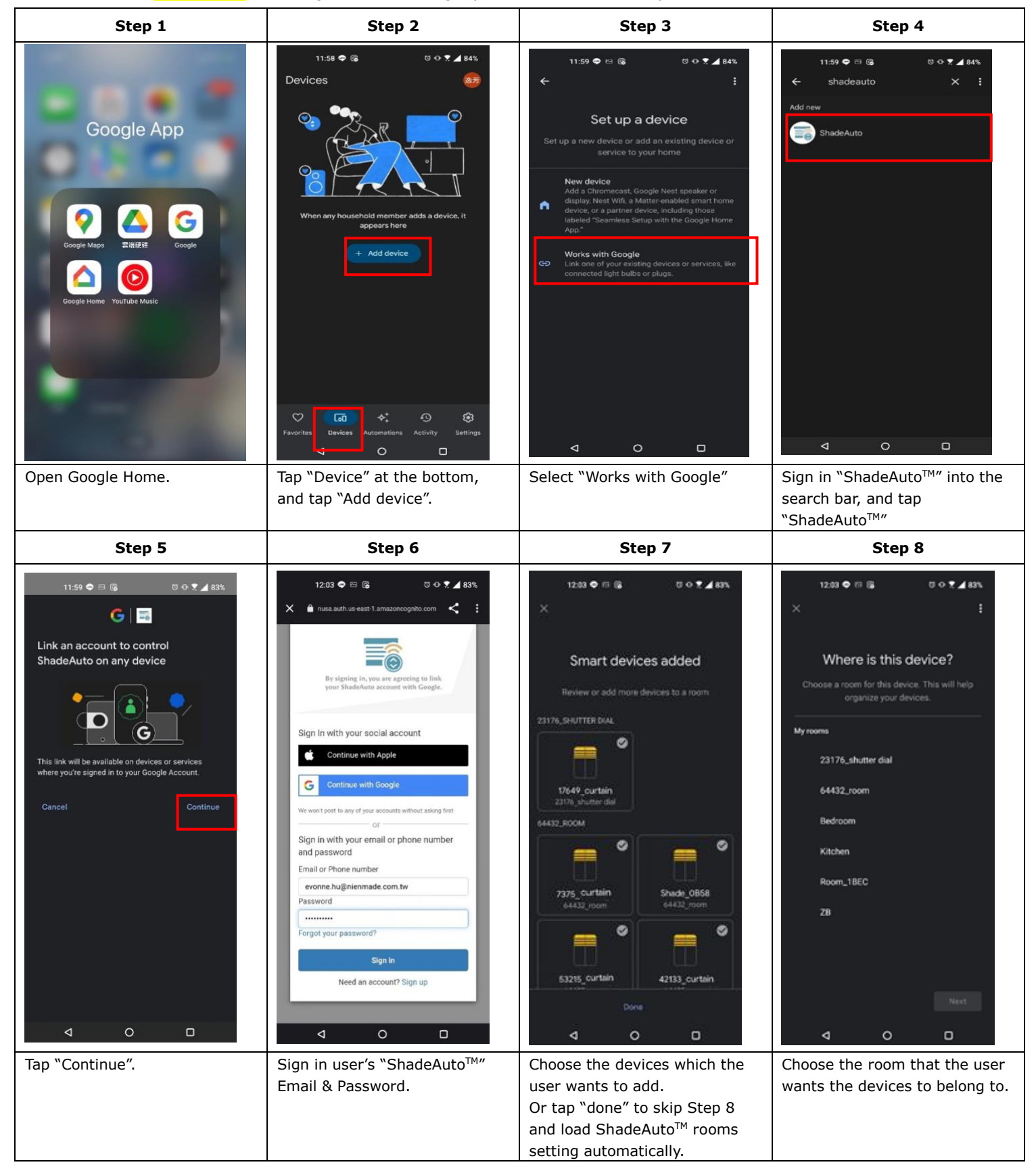

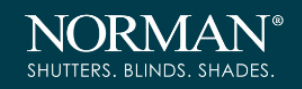

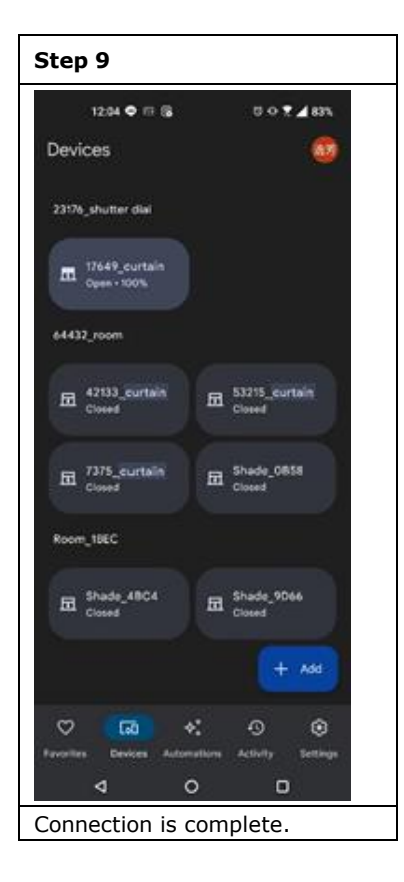

➤ Connect ShadeAuto<sup>™</sup> with Google Home via ShadeAuto<sup>™</sup> (for Android only)

| Step 1                                   | Step 2                    | Step 3                        | Step 4                                                |
|------------------------------------------|---------------------------|-------------------------------|-------------------------------------------------------|
| ĝ 24t ⊛ +                                | <                         | < Hub Info                    | <b>G</b>                                              |
| All Rooms                                | Q Account Info >          | HUB Gen2_1776                 | Link an account to control<br>ShadeAuto on any device |
| Rooms                                    |                           | Firmware Version 6.1.15 (33)  |                                                       |
| (iii)                                    | 🚖 Hub Info >              | MAC Address 3C:6A:9D:24:17:76 | This link will be available on devices or services    |
| 12378_room                               | (i) App Info >            | Timezone Asia/Taipei          | where you're signed in to your Google Account.        |
|                                          |                           |                               | Cancel Continue                                       |
|                                          | I Device & Battery Status | Google Home Disable >         |                                                       |
|                                          | ිලි∱ Firmware Update      | Alexa Disable >               |                                                       |
|                                          |                           | HomeKit Enable >              |                                                       |
| Hub Scene Schedule                       | 😡 Support                 | III O <                       |                                                       |
|                                          |                           |                               |                                                       |
| Tap the Settings button on the top-left. | Tap "Hub info".           | Tap "Google Home".            | Tap "Continue".                                       |

**Brisbane Showroom** 19/14 Argyle Street, Albion QLD 4010

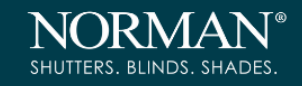

| Step 5                                           | Step 6                                                                                                    | Step 7                                                                                                    | Step 8                                                                                                    |
|--------------------------------------------------|----------------------------------------------------------------------------------------------------|----------------------------------------------------------------------------------------------------|----------------------------------------------------------------------------------------------------|
| Step 5                                           | Step 6   Smart devices added Review or add more devices to a room EAST WINDOW   Image: Image: Ima | Step 7          12:50 © 15       10 • 75 dd 4%         X       I         Where are these devices?       I         Choose a room for these devices. This will help organize your devices.       I         My rooms       23176_shutter dial         64432_room       Bedroom         Kitchen       Room_1BEC         Room_5A88       28         Z8       I | Step 8<br>Devices &<br>East window<br>Left Right<br>Open • 41% Right<br>Open • 40%<br>+ Add<br>Favorites Devices Automations Activity Settings |
| Sign in user's "ShadeAuto™"<br>Email & Password. | Choose the devices which the user want to add, and tap "Done".                                                                                                    | Choose the room which the user wants the devices to belong to.                                                                                                    | Once complete, all the devices will show up.                                                                                                   |

> To activate scene in Google Home

| Step 1                                                                                                    | Step 2                                                                                                    | Step 3                                                                                                    | Step 4                                                                                                    |
|----------------------------------------------------------------------------------------------------|----------------------------------------------------------------------------------------------------|----------------------------------------------------------------------------------------------------|----------------------------------------------------------------------------------------------------|
| 99:17       0 0 0 5 1 90h         Automations       Image: Computer of the started         Household Routines       Add a household Routine to get started         Personal Routines       Image: Commuting home         Bedtime       Image: Commuting home         Statter - 2 actions       Image: Commuting home         Commuting to work       Image: Commuting to work         Commuting to work       Image: Commuting to work         Commuting to work       Image: Commuting to work         Commuting to work       Image: Commuting to work         Commuting to work       Image: Commuting to work         Commuting to work       Image: Commuting to work         Commuting to work       Image: Commuting to work         Commuting to work       Image: Commuting to work         Commuting to work       Image: Commuting to work         Commuting to work       Image: Commuting to work         Commuting to work       Image: Commuting to work         Commuting to work       Image: Commuting to work         Commuting to work       Image: Commuting to work         Commuting to work       Image: Commuting to work | 09:17 II     Choose a type of Routine     Household     Image: Image: I | 1821     X     X     X     X     X     X     X     X     X     X     X     X     X     X     X     X     X     X     X     X     X     Y     X     X     X     X     X     X     X     X     X     X     X     X     X     X     X     Y     X     X     Y     X     Y     X     Y     X     Y     Y     Y     Y     Y     Y     Y     Y     Y     Y     Y     Y     Y     Y     Y <td>09.4 cli     Add starter     Choose how this Routine will start     Image: Choose how this Routine will start     Image: Choose how the start     Image: Choose how the start     Image: Choose ho</td> | 09.4 cli     Add starter     Choose how this Routine will start     Image: Choose how this Routine will start     Image: Choose how the start     Image: Choose how the start     Image: Choose ho |
| Tap "Automations" at the bottom, and tap "+Add".                                                                                                    | Select a type of Routine.                                                                                                    | <ol> <li>Name the new Routine</li> <li>Add Starter</li> <li>Add Action</li> </ol>                                                                                                    | Finish details of the new Starter                                                                                                    |

**Brisbane Showroom** 19/14 Argyle Street, Albion QLD 4010

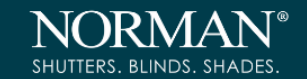

| Step 5                                                                                                    | Step 6                                                                                    | Step 7                                                         | Step 8                                                       |
|----------------------------------------------------------------------------------------------------|-------------------------------------------------------------------------------------------|----------------------------------------------------------------|--------------------------------------------------------------|
| 09.49 ⊡ ೮ ≎ ≎ % ∡1 86%<br>×                                                                                  | 09.49 ⊡ ♡ ⊖ O % ⊿1 88%<br>×                                                               | 09.49 ≅ ೮ ⊜ ০ % ⊿ 87%<br>←                                     | 09:18 ♡ ⊝ ଦ % ⊿ 93%<br>× ඕ 2 :                               |
| Choose what the Routine will do<br>Select from the following categories                                      | Routine actions<br>Choose which device will perform an action<br>when this Routine starts | Scenes<br>Choose which scenes this Routine will turn on        | My Favorite //                                               |
| Actions           Get info and reminders         Latest weather, your commute, remind >                      | ZB test<br>BEDROOM                                                                        | SS 1                                                           | Starters When I say to my Assistant                          |
| Communicate and announce<br>Make announcements, send and read t_                                             | Shutter_01As                                                                              | Reading  Movie time                                            | + Add starter Actions                                        |
| Adjust Assistant Volume     Set volume when Routine is run     Adjust Home Devices                           | Linked to you                                                                             |                                                                | Scene<br>Movie time                                          |
| Adjust lights, plugs, thermostats, and     Adjust Phone Settings     Mute ringer, turn on Do Not Disturb, an | scenes >                                                                                  |                                                                | + Add action                                                 |
| Get your stats on activity and sleep                                                                         | Only certain devices can be used for actions.<br>Learn more                               |                                                                |                                                              |
| Play and control media     Play your favorite music, news, and more     O                                    | 4 0 0                                                                                     | Add actions                                                    | Save                                                         |
| Add Action<br>Select "Adjust Home Devices".                                                                  | Select "Add Scenes" at the bottom.                                                        | Find and select the scenes created by ShadeAuto <sup>™</sup> . | Complete the Routine, and now scenes can be voice commanded. |

## THE SIMPLEST COMMAND OFTEN LEADS TO THE GREATEST SUCCESS.

# Localized voice experiences are available for languages listed in below link: <u>https://support.google.com/store/answer/2462844?hl=en</u>

Please always name the window treatment or scene with a UNIQUE and RECOGNIZABLE name.

Special symbols or Roman numerals should be avoided (EX: It is recommended to use 'one' instead of '1').

- For scene operation, please always create scenes in ShadeAuto<sup>™</sup> first. Google Home App cannot create scene for our company's motorized window treatments.
- > It's recommended to do all editions like add / delete devices, create / delete scenes / rename device /scenes via ShadeAuto<sup>™</sup>. All changes will be updated to Google Home automatically.
- ShadeAuto<sup>™</sup> Scene can be activated by voice command only via Google Home.
- > Recommended Operation commands example:

Ok Google, open / close the "Device Name".

Ok Google, open / close the "Device Name" to "37" percent.

Hey Google, Movie Time.

Hey Google, Lunch time.

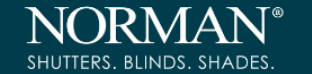

## 3. Build Connection between ShadeAuto<sup>™</sup> and Apple Home (for iOS only)

- Before connecting with Apple Home, please plug out the ShadeAuto<sup>™</sup> and then plug in again to reset the power, wait until the signal light turns white.
- > The max quantity is 15pcs Window treatments (Devices) / Motors for Apple Home.
- Please make sure the iPhone, ShadeAuto<sup>™</sup> and Apple Home are all connected to the same WiFi.
- > Apple Home only supports Apple devices.

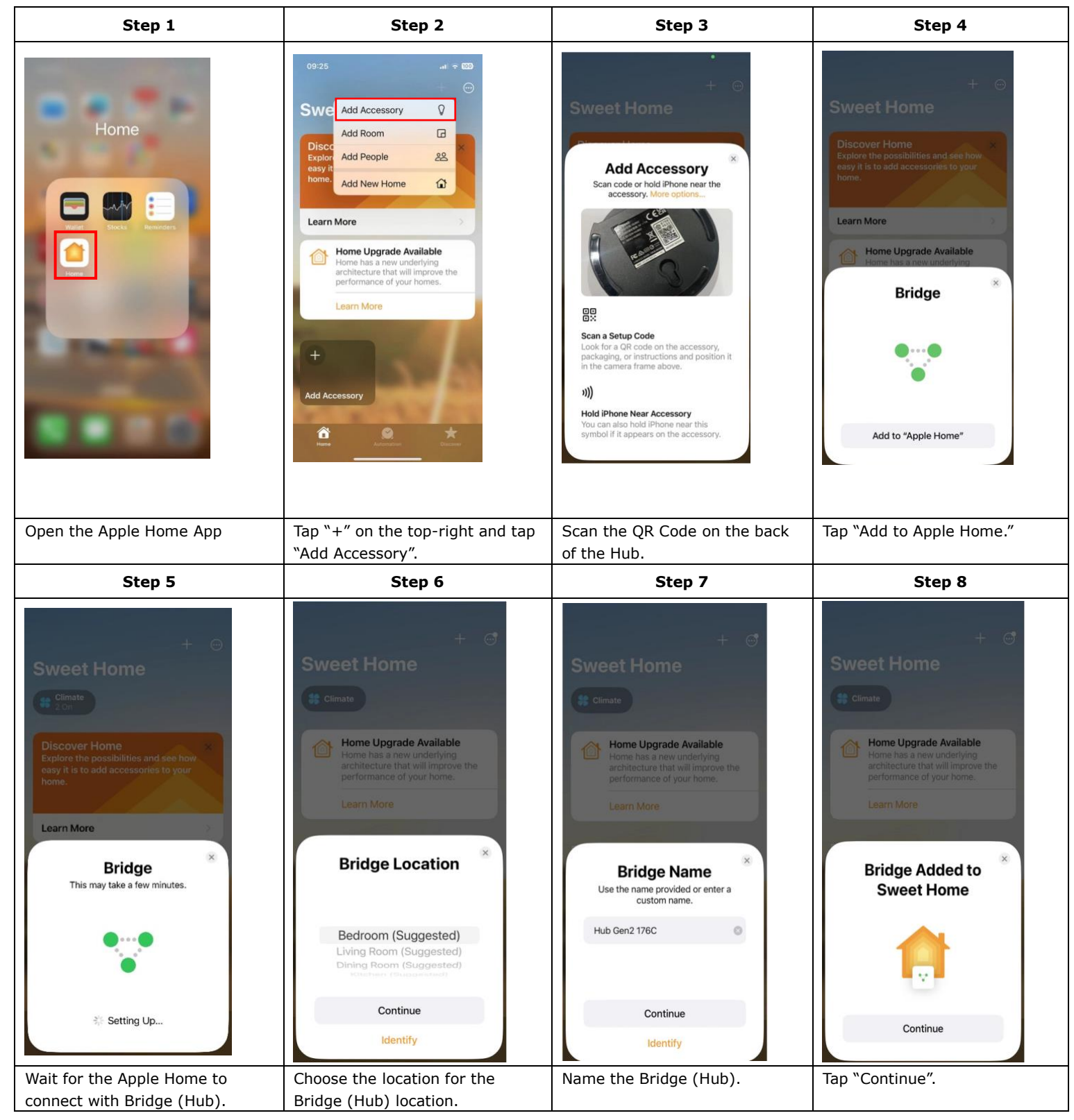

**Brisbane Showroom** 19/14 Argyle Street, Albion QLD 4010

# ShadeAuto Manual

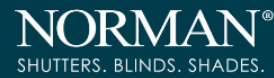

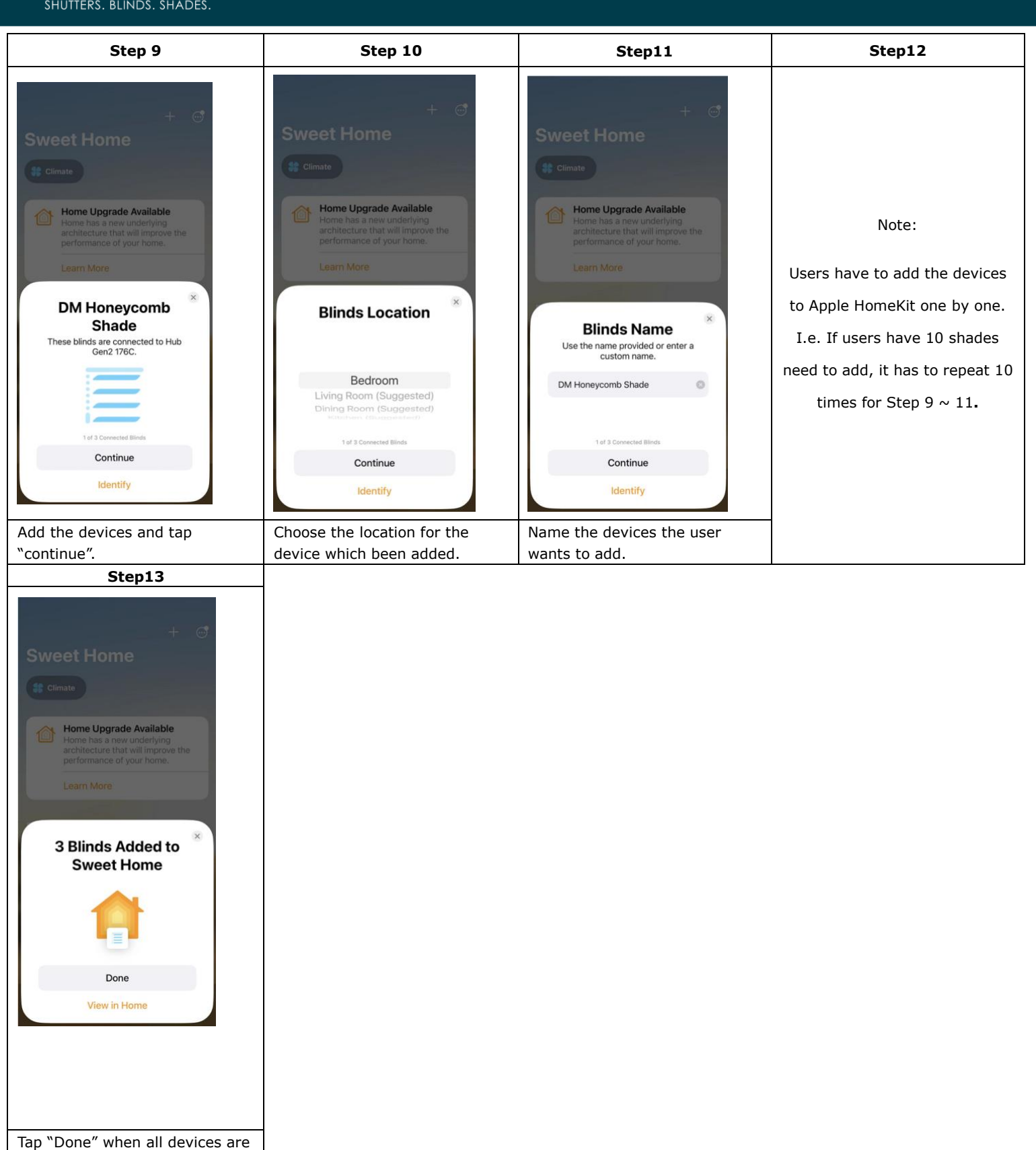

added into Apple Home.

**Brisbane Showroom** 19/14 Argyle Street, Albion QLD 4010

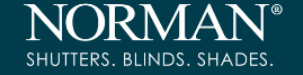

≻

- > Window treatments (Devices) can only be added or deleted by ShadeAuto<sup>™</sup>. Devices cannot be added or deleted by Apple Home.
- > Scenes created in ShadeAuto<sup>™</sup> won't be loaded to Apple Home. Please always create scene in Apple Home.
  - Apple <mark>Home</mark> won't load in pre-set device name from <mark>ShadeAuto™</mark>, so the motor name will be the initial name

loaded to Apple Home. User could identify window treatments via Serial No.

| Sh             | adeAuto™    | Apple Hon                                                                             | ne                              |
|----------------|-------------|---------------------------------------------------------------------------------------|---------------------------------|
| Collular Sh    | .네 후 13     | Cellular Shade<br>Open                                                                | ×                               |
| Cellular Shad  | de_B92C     |                                                                                       |                                 |
|                |             | Cellular Shade                                                                        | 0                               |
|                |             | Room D                                                                                | efault Room                     |
|                |             | Add to Home View                                                                      |                                 |
|                |             | Include in Favorites                                                                  |                                 |
|                |             | Tiles hidden from Home View will<br>the Room View. Favorites will app<br>own section. | still appear in<br>ear in their |
|                |             | Suggested Scenes                                                                      | 3 >                             |
| 1              | Room_305A   | Status and Notifications                                                              | >                               |
| on             | 29%         | Bridge                                                                                | >                               |
| l No.          | B92C        | Manufacturer                                                                          |                                 |
|                |             | NIEN MADE ENTERPRISE C                                                                | O.,LTD.                         |
| inced Settings | >           | Serial Number                                                                         | B92C                            |
|                | )<br>(***)  | Model                                                                                 | MCS                             |
| Sce            | ne Schedule | Firmware                                                                              | 0.3.20                          |

## THE SIMPLEST COMMAND OFTEN LEADS TO THE GREATEST SUCCESS.

Localized voice experiences are available for languages listed in below link.

### https://www.apple.com/ios/feature-availability/

- Please always name the window treatment or scene with a UNIQUE and RECOGNIZABLE name. Special symbols or
   Roman numerals should be avoided (EX: It is recommended to use `one' instead of '1').
- > Recommended Operation commands example:

Hey Siri, open the "Device Name".

- Hey Siri, close the "Device Name".
- Hey Siri, open / set the "Device Name" to "37" percent.

Hey Siri, "Good Night".

29

## 4. Disconnect ShadeAuto<sup>™</sup> with the third SmartHome Solution

JRMA

SHUTTERS. BLINDS. SHADES.

➢ Disconnect ShadeAuto<sup>™</sup> with Alexa (for both iOS and Android)

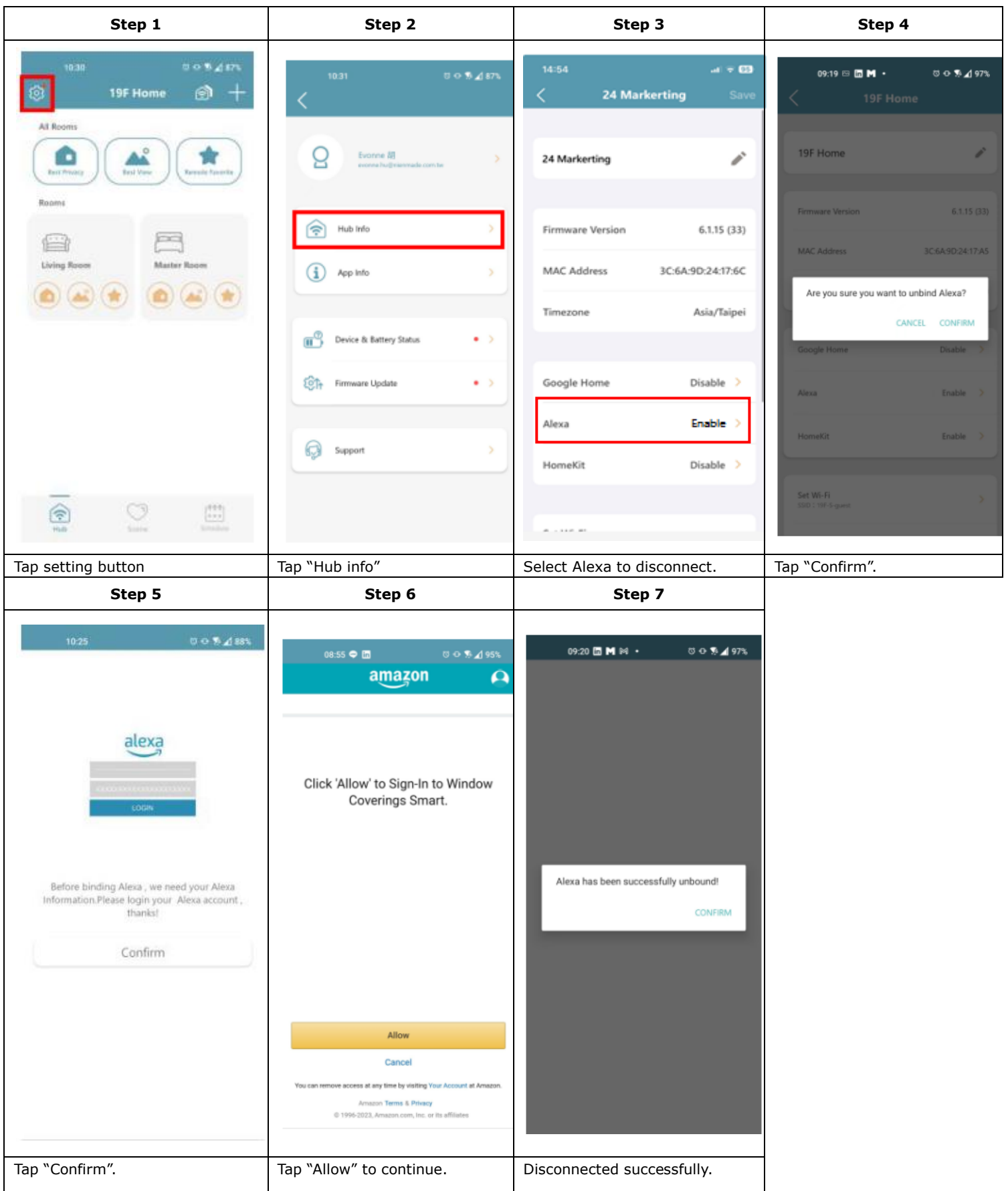

**Brisbane Showroom** 19/14 Argyle Street, Albion QLD 4010

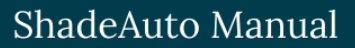

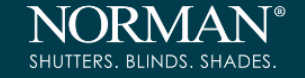

▷ Disconnect ShadeAuto<sup>™</sup> with Google Home (for both iOS and Android)

| Step 1                                                                                                    | Step 2                                                                                                    | Step 3                                                                                                    | Step 4                                                                                                    |
|----------------------------------------------------------------------------------------------------|----------------------------------------------------------------------------------------------------|----------------------------------------------------------------------------------------------------|----------------------------------------------------------------------------------------------------|
| <section-header></section-header>                                                                                                    | No State   Devices   Living Room   Image: Shade_204   Image: Shade_204                                                                                                    | <ul> <li>No SM          <ul> <li>12:53PM</li> <li>X</li> </ul> </li> <li>Choose a device</li> <li>Matter-enabled device         <ul> <li>Add devices with the Matter logo</li> <li>Google Nest or partner device</li> <li>Add vevices with the Matter logo</li> <li>Google Nest or partner device devices labeled "Seamless Setup with the Google Home app"</li> <li>Works with Google Home</li> <li>Link existing devices or services labeled "Works With Google Home"</li> </ul> </li> </ul> | No SIM ♥ 12:53 PM   X Add devices   Q   Linked   Image: ShadeAuto 7 devices   Add new   Add new   Image: Generation of the state of the state of the stat |
| Open Google Home.                                                                                                    | Tap "Device" at the bottom,                                                                                                    | Select "Works with Google"                                                                                                    | Find "ShadeAuto™" in the                                                                                                    |
| Step 5                                                                                                    | Step 6                                                                                                    |                                                                                                    |                                                                                                    |
| <ul> <li>No SM ♥ 12:53PM</li> <li>Add devices</li> <li>Q</li> <li>Linked</li> <li>Unlink account</li> <li>Check for new devices</li> <li>@ @Foscam Camera</li> <li>@ @Foscam Camera</li> <li>@ @Nodus Smart</li> <li>@ @Nodus Smart</li> <li>@ @Redgtech Automação</li> <li>@ @TOLIGO (F·J·J)</li> <li>@ #TOLIGO (F·J·J)</li> <li>@ #Age of Discovery loT</li> <li>@ #Age of Discovery loT</li> <li>@ +HomeHome</li> </ul> Tap "ShadeAuto <sup>TM</sup> " and select "Unlink account'. | No SM *       E12PM       Image: Constraint of the second second |                                                                                                    |                                                                                                    |

31

➢ Disconnect ShadeAuto<sup>™</sup> with Apple Home (for iOS only)

NORMAN® SHUTTERS. BLINDS. SHADES.

| Step 1                                                 | Step 2                                        | Step 3                                                                                                    | Step 4                                                                                                   |
|--------------------------------------------------------|-----------------------------------------------|----------------------------------------------------------------------------------------------------|----------------------------------------------------------------------------------------------------|
| tense                                                  | 13:41 C 대 호 💷<br>Honeycomb Shade X            | 13:41 € at ≎ 🕄<br>Honeycomb Shade X                                                                               | 13:41 ᢏ                                                                                                  |
| tt Climate                                             |                                               | Room Living Room                                                                                                  | *** Hub Gen2 176C 💿                                                                                      |
| No Remote Access     To control your accessories while |                                               | Add to Home View                                                                                                  | Room Living Room                                                                                         |
| away from home, set up a home<br>hub,                  |                                               | Include in Favorites                                                                                              | Accessories 3 >                                                                                          |
| Learn More                                             |                                               | Tiles hidden from Home View will still appear in<br>the Room View. Favorites will appear in their<br>own section. |                                                                                                    |
| Living Room 0                                          |                                               | GROUP                                                                                                    | Manufacturer<br>NIEN MADE ENTERPRISE CO., LTD.                                                           |
| Honeycom                                               |                                               | Group with Other Accessories                                                                                      | Serial Number A934M1A00041                                                                               |
|                                                        |                                               | like one accessory.                                                                                               | Model Hub Gen2                                                                                           |
| Open                                                   |                                               | Suggested Scenes 3 >                                                                                              | Firmware 6.1                                                                                             |
| A DOLLARS                                              |                                               | Status and Notifications                                                                                          | Remove Bridge from Home<br>Removing this bridge will remove all<br>accessories connected to this bridge. |
| * · · ·                                                | $\odot$                                       |                                                                                                    |                                                                                                    |
| Tap a window treatment.                                | Tap the gear icon on the bottom right button. | Tap "Bridge".                                                                                                    | Tap "Remove Bridge from<br>Home".                                                                        |

Sydney Showroom 3A/10 Rodborough Rd, Frenchs Forest NSW 2086

32

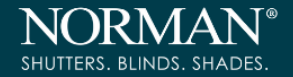

## **REPEATER:**

### **QUICK START GUIDE:**

1. Plug USB power adapter into a power outlet.

Only use authorized USB Power adapter with USB Repeater. Using other adapter / power sources may adversely affect USB repeater performance and should be avoided.

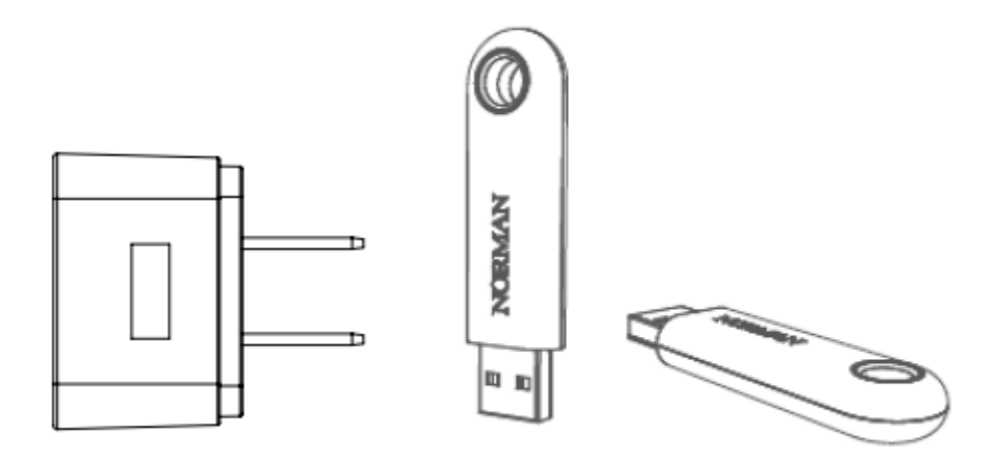

- Plug the USB Repeater into the USB power adapter. The repeater will flash white light once plug on.
   USB Repeater will join the Hub network during installation. No setup needed.
- 3. Do any control by a remote control or via ShadeAuto<sup>™</sup>, the white light on the repeater will flash. This means the repeater is transmitting the signal.

## **IMPORTANT!**

Maximum of 5 repeaters can be used in a same room. DO NOT cover the repeater with a metal shield.

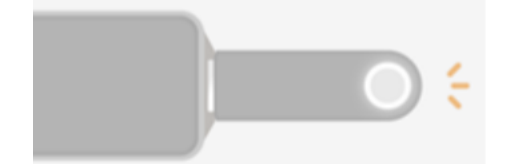

#### SPECIFICATION

| NO | Item                  | Specification               |
|----|-----------------------|-----------------------------|
| 1  | Power source          | 5V, 1A, USB A type plug     |
| 2  | Radio type            | Proprietary 2.4G RF         |
| 3  | Radio distance        | 10 meters                   |
| 4  | LED                   | White LED 1pcs              |
| 5  | Power consumption     | <150mW                      |
| 6  | Operation temperature | 0°C - 45°C (32°F - 113°F)   |
| 7  | Storage temperature   | -10°C - 65°C (14°F - 149°F) |
| 8  | Dimension (mm)        | L64.85 x W18 x H9           |
| 9  | Weight (g)            | 7.2g ; +/- 0.5g             |
| 10 | Color                 | Pantone Black               |

### Safety Statement

#### Federal Communication Commission Interference Statement

This equipment has been tested and found to comply with the limits for a Class B digital device, pursuant to Part 15 of the FCC Rules.

These limits are designed to provide reasonable protection against harmful interference in a residential installation.

This equipment generates, uses and can radiate radio frequency energy and, if not installed and used in accordance with the instructions, may cause harmful interference to radio communications. However, there is no guarantee that interference will not occur in a particular installation. If this equipment does cause harmful interference to radio or television reception, which can be determined by turning the equipment off and on, the user is encouraged to try to correct the interference by one of the following measures:

- . Reorient or relocate the receiving antenna.
- . Increase the separation between the equipment and receiver.
- . Connect the equipment into an outlet on a circuit different from that to which the receiver is connected.
- . Consult the dealer or an experienced radio/TV technician for help.

### FCC Caution:

To assure continued compliance, any changes or modifications not expressly approved by the party responsible for compliance could void the user's authority to operate this equipment.

(Example - use only shielded interface cables when connecting to computer or peripheral devices).

#### FCC Radiation Exposure Statement

This equipment complies with FCC RF radiation exposure limits set forth for an uncontrolled environment. This equipment should be

installed and operated with a minimum distance of 20 centimeters between the radiator and your body.

This transmitter must not be co-located or operating in conjunction with any other antenna or transmitter.

The antennas used for this transmitter must be installed to provide a separation distance of at least 20 cm from all persons and must not be co-located or operating in conjunction with any other antenna or transmitter.

This device complies with Part 15 of the FCC Rules. Operation is subject to the following two conditions:

(1) This device may not cause harmful interference, and

(2) This device must accept any interference received, including interference that may cause undesired operation.

### IC statement

This device complies with Industry Canada license-exempt RSS standard(s).

Operation is subject to the following two conditions:

- (1) this device may not cause interference, and
- (2) this device must accept any interference, including interference that may cause undesired operation of the device.

### ISED statement (France):

L'émetteur exempt de licence contenu dans le présent appareil est conforme aux CNR d'Innovation, Sciences et Développement économique Canada applicables aux appareils radio exempts de licence. L'exploitation est autorisée aux deux conditions suivantes :

- (1) L'appareil ne doit pas produire de brouillage;
- (2) L'appareil doit accepter tout brouillage radioélectrique subi, même si le brouillage est susceptible d'en compromettre le fonctionnement.

### Frequency range:

|                          | FCC             | IC                                 | CE              |
|--------------------------|-----------------|------------------------------------|-----------------|
| Wi-Fi 2.4 GHz            | 2412 – 2462 MHz | 2412 – 2462 MHz                    | 2412 – 2472 MHz |
| Wi-Fi 5 GHz (Band 1 & 2) | 5180 – 5320 MHz | 5180 – 5320 MHz                    | 5180 – 5320 MHz |
| Wi-Fi 5 GHz (Band 3)     | 5500 – 5700 MHz | 5500 – 5580 MHz<br>5660 – 5700 MHz | 5500 – 5700 MHz |
| Wi-Fi 5 GHz (Band 4)     | 5725 – 5850 MHz | 5725 – 5850 MHz                    | N/A             |

EU: max. EIRP: 20 dBm (2.4 GHz) / 23 dBm (5 GHz)

### **CE Warning**

| AT | BE     | BG | CZ | DK |
|----|--------|----|----|----|
| EE | FR     | DE | IS | IE |
| IT | EL     | ES | CY | LV |
| LI | LT     | LU | HU | MT |
| NL | NO     | PL | PT | RO |
| SI | SK     | TR | FI | SE |
| СН | UK(NI) | HR |    |    |

Indoor use only for WLAN 5150-5350MHz.

## CAN ICES-003(B) / NMB-003(B)

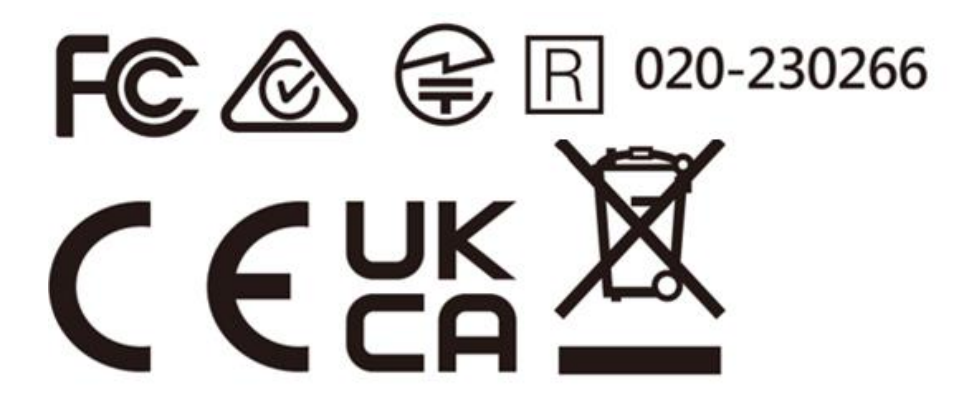

<u>ShadeAuto™ Hub:</u> FCC ID: Q3V-HUB02 IC: 28542-HUB02

<u>Repeater:</u> FCC ID: PPQ-RPT01 IC: 4491A- RPT01

JP RF: 020-190014

Brisbane Showroom 19/14 Argyle Street, Albion QLD 4010